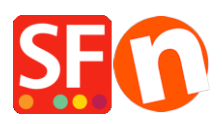

Knowledge base > Pages and Products > How to set Product Price up to 3 decimal places

## How to set Product Price up to 3 decimal places

Elenor A. - 2021-11-26 - Pages and Products

## How to set Product Price up to 3 decimal places

To set the currency format into 3 decimal places for "Product Price" you need to do the following -

- Go to Control Panel
- Double click "Regional and Language Options"
- At the Regional Options tab, click "Additional settings..." button
- And then click the "Currency" tab
- Click drop down button at the "No. of digits after decimal"

| 🔗 Region                                       | >                         | Customize Format                                                                          | × |
|------------------------------------------------|---------------------------|-------------------------------------------------------------------------------------------|---|
| Formats Administrative                         | 9                         | Numbers Currency Time Date                                                                |   |
| Format: English (United States)                |                           | Example                                                                                   |   |
| Match Windows display language (recommended) ~ |                           | Positive: \$123,456,789.00 Negative: (\$123,456,789.00)                                   |   |
| Language preference                            | <u>es</u>                 |                                                                                           | - |
| Date and time formats                          |                           |                                                                                           |   |
| Short date:                                    | M/d/yyyy ~                | Currency symbol:                                                                          |   |
| Long date:                                     | dddd, MMMM d, yyyy        | Positive currency format: \$1.1 ~                                                         |   |
| Short time:                                    | h:mm tt 🗸 🗸               | Negative currency format: (\$1.1) ~                                                       |   |
| Long time:                                     | h:mm:ss tt $\sim$         |                                                                                           |   |
| First day of week:                             | Sunday                    | Decimal symbol:                                                                           | _ |
|                                                | -                         | No. of digits after decimal:                                                              | 3 |
| Examples                                       |                           | 1                                                                                         |   |
| Short date:                                    | 11/26/2021                | Digit grouping symbol: 2                                                                  |   |
| Long date:                                     | Friday, November 26, 2021 | Disit argumingu                                                                           |   |
| Short time:                                    | 2:12 PM                   | 5                                                                                         |   |
| Long time:                                     | 2:12:46 PM                | о<br>7                                                                                    |   |
|                                                | Additional settings       | 8                                                                                         |   |
|                                                | OK Cancel Apply           | Click Reset to restore the system default settings for numbers, currency, time, and date. |   |
|                                                |                           | OK Cancel Apply                                                                           |   |

## - Click OK

- Click OK

Then you need to update the **CURRENCY.XML** file manually:

The changes to currency.xml are not checked into SF. This needs to be done manually by the merchant because if it was in there by default, then prices will have 3 decimal places

for all ShopFactory users, which is not the usual case. Most merchants only use the 2 decimal places format.

Edit the currency.xml file in SF for this to take effect.

- Edit the currency.xml so that the currency has the "SignificantDigits" attribute set to 3.
- Open Windows Explorer and at the "Address: " bar, type

## C:\Program Files (x86)\ShopFactory V14\ShopFactory\

- Press ENTER key from your keyboard.

- At the contents pane, locate the file called "Currency.xml"

- Right-click on the Currency.xml file and from the shortcut menu, select Open With...-> Notepad.

- The Currency.xml file will show in Notepad as plain text.

- Press CTRL + F and type EUR or whatever your currency is

- Click NEXT and edit ALL SignificantDigits instances to 3

- Find "EUR", for example -> then change the value at SignificantDigits=""

- Click "Find Next" until all the instance has been changed accordingly, such as "EUR" SignificantDigits="3"

- Once finished, close Notepad.

- open the shop project in SF and re-select the currency in "Central dropdown -> Currencies accepted" for this to take effect.

- enter the price with 3 decimal places

- Save and preview shop.